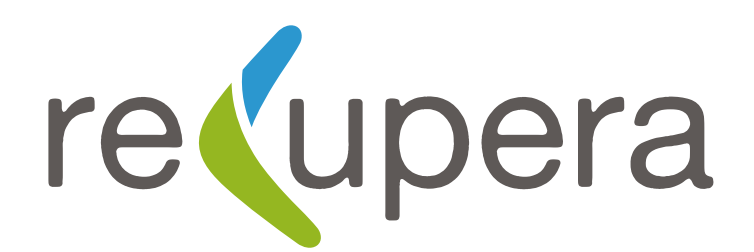

# Instructivo de Uso - Etiquetas QR Connect

Coloca la **etiqueta QR Connect** en el artículo que quieras identificar. Recomendamos colocar encima de la etiqueta, el protector transparente para evitar el desgaste con el roce.

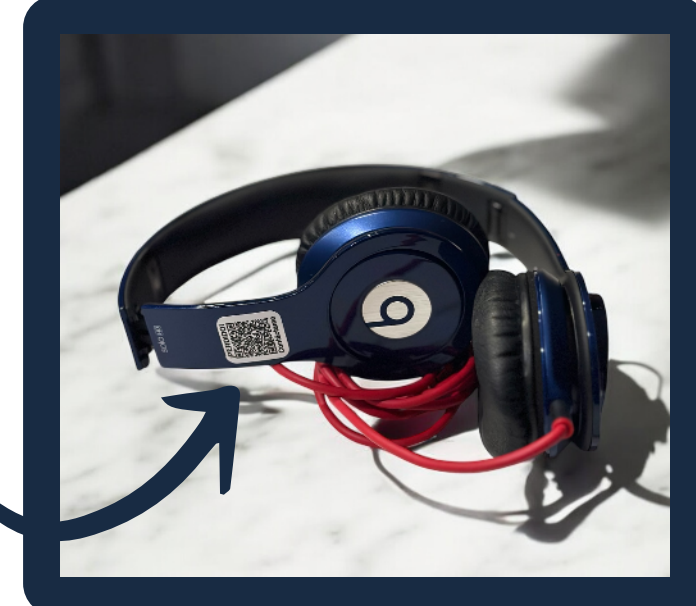

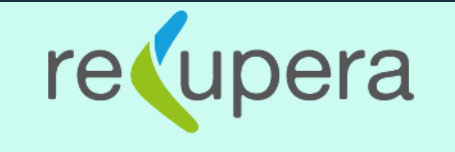

### **QR no registrado**

El código QR que escaneaste está listo para ser registrado en nuestro sistema

¿Deseas registrar este código QR?

Por favor, accede a la siguiente URL para Lens el código QR

Si aún no has creado una cuenta será necesario crearla para poder registrar or digo QR

Ir al sitio y registra

Escanea el **código QR** con la cámara de tu celular. Se abrirá la página web de Recupera señalando que el QR aun no está registrado. Haz clic en el botón Ir al Sitio y registrar.

re upera

¿Lo extraviaste? ¡Recupéralo con etiquetas QR inteligentes!

#### Protege tus pertenencias

Crea etiquetas QR únicas para tus objetos valiosos y aumenta las posibilidades de recuperarlos si se pierden.

#### Fácil de usar

Simplemente escanea el código QR para contactar al propietario y devolver el objeto perdido de forma segura.

**<u>A</u>** Registrarse

Te abrirá la página principal de **Recupera** para que registres tu cuenta nueva en donde guardarás todos tus códigos, incluyendo los Tags de maleta y Tags de mascota.

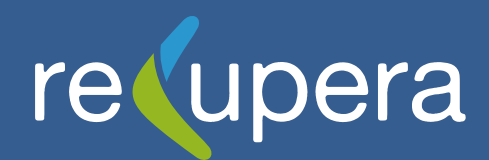

Crea tu cuenta con tus datos de contacto y confirma tu correo electrónico.

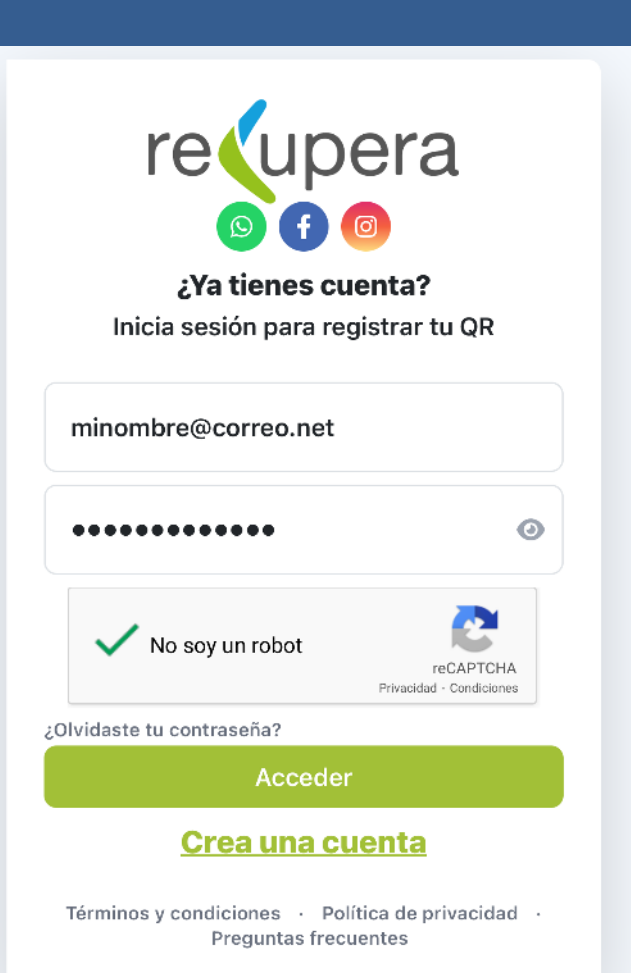

| Nombr           | e                                                              |
|-----------------|----------------------------------------------------------------|
| Correo          | electrónico                                                    |
| • +5            | 2 Teléfono                                                     |
| Contra          | seña                                                           |
| Confirr         | mar Contraseña                                                 |
| Gracia          | s por encontrar este artículo /                                |
| masco<br>devolu | ta extraviado. Para ayudar a su<br>ción, por favor contacta al |
| ge por o        | qué medio te puede contactar quie<br>u código QR               |

re(upera

## Accede a tu **cuenta** y valida el CAPTCHA.

Introduce el nuevo nombre para tu etiqueta

Audífonos Jorge

Cancelar OK

El código QR que escaneaste, ha sido validado por nuestro sistema. ¿Deseas registrarlo en tu cuenta?

Cancelar OK

El aplicativo te confirma que el QR ha sido validado para que puedas registrarlo. Asigna el nombre de tu artículo al registro.

Registro exitoso